## From Configuration to Refrigeration: Vaccine Management 101

Jim Smith Jen Perren Romni Palmer Brian Kennedy

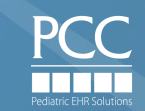

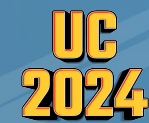

**Session Goals** 1. Learn how to configure a new vaccine in PCC 2. Learn to update vaccines in protocols and billing configuration 3. Learn how to report on vaccines and use a scanner

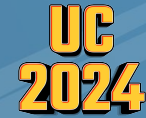

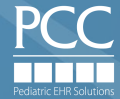

### **Prepare your Office for a new Vaccine**

 Add your new Vaccine to the procedure table and call PCC Support.

• Verify that the NDC is in this table entry.

#### X Practice Management

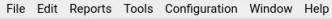

#### Practice Management

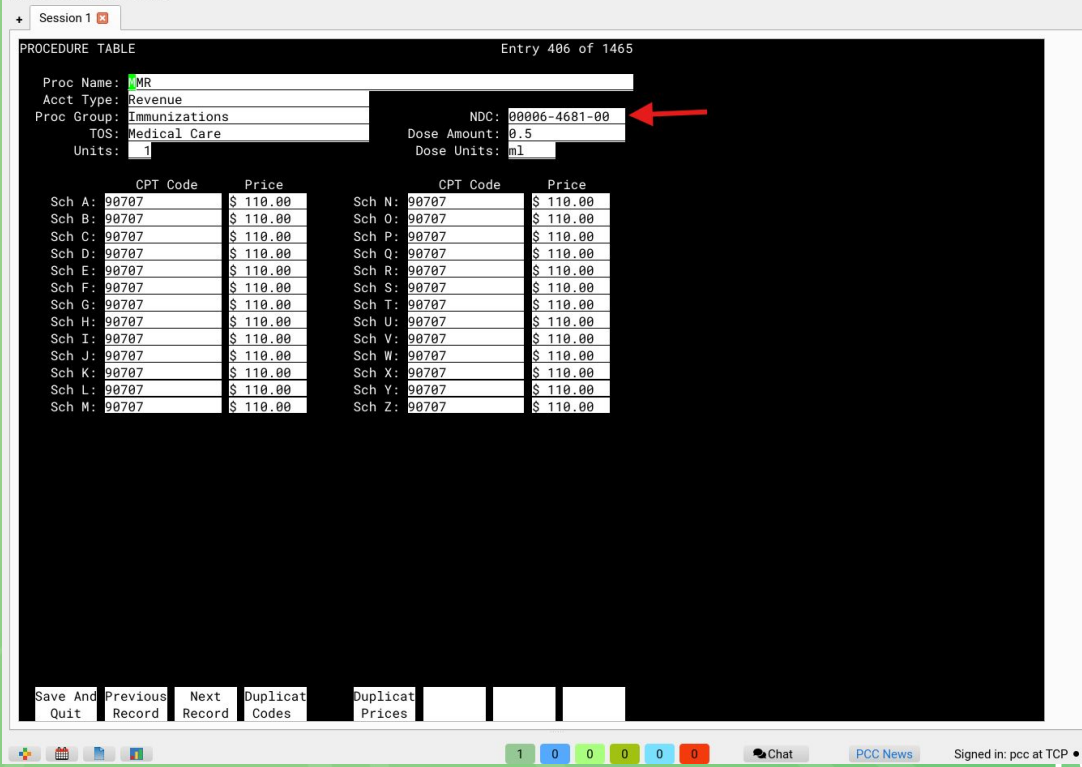

\_ 🗆 X

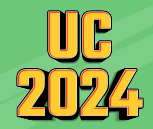

### What does PCC ask for when you call?

• Has a procedure been added to ted table 6?

• What is the CVX code?

• How will this appear on your vaccine record form?

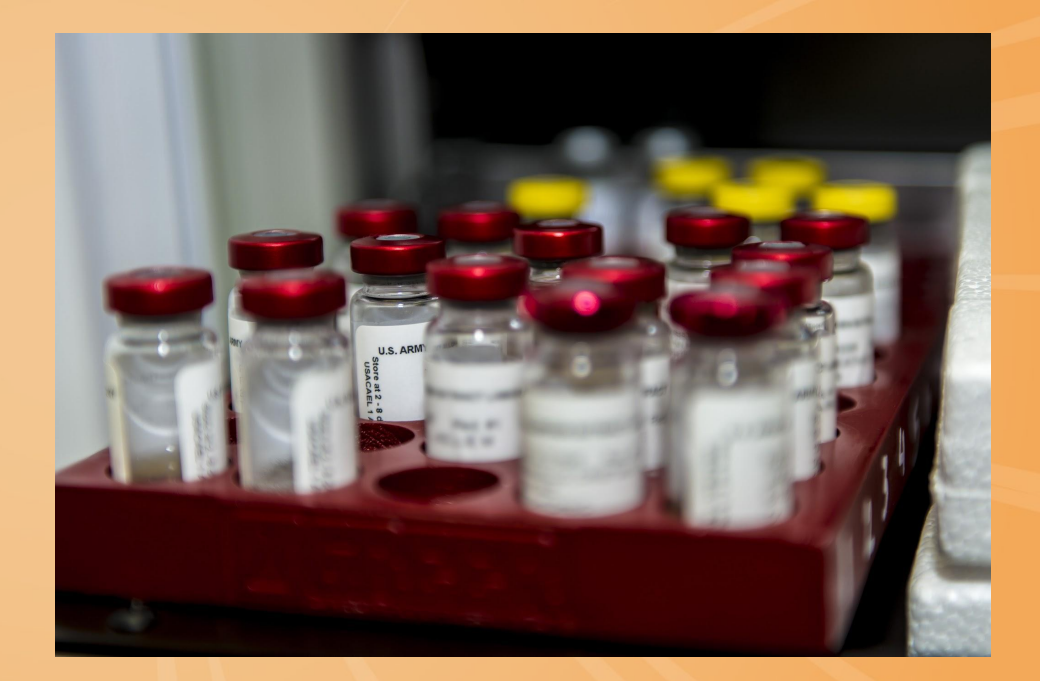

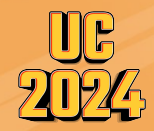

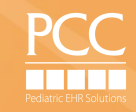

### Linking Procedure Codes to Orders

| binning connigu                                                                      | ration                                                             |                                                 |                          |             |                                                                                                    |
|--------------------------------------------------------------------------------------|--------------------------------------------------------------------|-------------------------------------------------|--------------------------|-------------|----------------------------------------------------------------------------------------------------|
| illing Config                                                                        | uration                                                            |                                                 |                          |             |                                                                                                    |
| Order Mapping                                                                        | Diagnosis Mapping                                                  | Default Procedures                              | ICD-10 Default Diagnoses |             |                                                                                                    |
| Order Mapping -                                                                      | Edit                                                               |                                                 |                          |             |                                                                                                    |
| Order Type: Im<br>Order Name: MN                                                     | nunization<br>/R                                                   |                                                 |                          |             |                                                                                                    |
| ICD-10 Billing Di                                                                    | agnoses                                                            |                                                 |                          |             |                                                                                                    |
| Z23 Encounter f                                                                      |                                                                    | <ul> <li>Preselect on Billing Screen</li> </ul> |                          |             |                                                                                                    |
|                                                                                      |                                                                    |                                                 |                          |             |                                                                                                    |
|                                                                                      |                                                                    |                                                 |                          |             |                                                                                                    |
| CPT Billing Proc                                                                     | edures                                                             |                                                 |                          |             |                                                                                                    |
| CPT Billing Proc<br>90707 MMR                                                        | edures                                                             |                                                 |                          | •           | ✓ Preselect on Billing Screer                                                                                                    |
| CPT Billing Proc<br>90707 MMR<br>90460 Vaccine A                                     | edures                                                             |                                                 |                          | •           | <ul> <li>Preselect on Billing Screer</li> <li>Preselect on Billing Screer</li> </ul>                                                                           |
| CPT Billing Proc<br>90707 MMR<br>90460 Vaccine A<br>90461 Vaccine A                  | edures<br>Admin 1st Component<br>Admin x2 Add'l Compor             | ient                                            |                          | •<br>•      | <ul> <li>Preselect on Billing Screer</li> <li>Preselect on Billing Screer</li> <li>Preselect on Billing Screer</li> </ul>                                      |
| CPT Billing Proc<br>90707 MMR<br>90460 Vaccine A<br>90461 Vaccine A<br>90471 1st Imm | edures<br>Admin 1st Component<br>Admin x2 Add'l Compor<br>nj Admin | ient                                            |                          | •<br>•<br>• | <ul> <li>Preselect on Billing Screer</li> <li>Preselect on Billing Screer</li> <li>Preselect on Billing Screer</li> <li>Preselect on Billing Screer</li> </ul> |

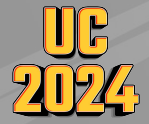

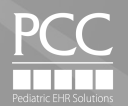

## **Protocol Configuration: Add your Vaccines**

Which well visits require immunizations?
 Let's customize them !

Nurse Only Visits?
 Add a selection of immunizations

Anchor your imms

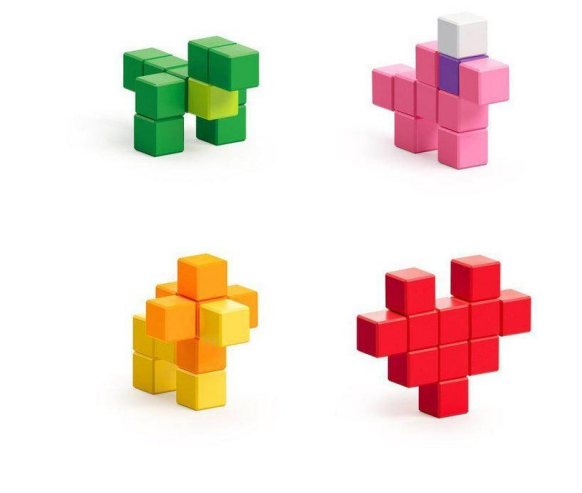

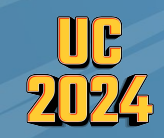

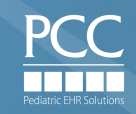

# Well Visit Configuration

| × Protocol Configuration             |                                                | ×        |
|--------------------------------------|------------------------------------------------|----------|
| 12 Mo Well                           |                                                |          |
| Drag and drop components to rearrang | je.                                            |          |
| Component Name                       | Component Type                                 | -        |
| Intake                               | generic header                                 |          |
| Informant/Relationship               | generic note                                   |          |
| # Concerns                           | generic note                                   |          |
| II Vitals                            | vikals                                         |          |
| II Vital Notes                       | Strotocol {12 Mo Well} - Immunizations         |          |
| I Growth Charts (Chart-wide)         |                                                |          |
| Screening Orders                     | s Protocol 12 Mo Well - Immunizations          |          |
| Past, Social, Family History         | c Anchor Yes Anchor Text Immunizations         |          |
| Hedical History (Chart-wide)         | <u>c</u> O No                                  |          |
| Social History (Chart-wide)          | <sup>c</sup> Drag and drop items to rearrange. |          |
| Family Medical History (Chart-wide)  | I Itams                                        |          |
| Problem List (Chart-wide)            | C Varicella                                    |          |
| # Allergies (Chart-wide)             | a Hano Deds (Havrix)                           |          |
| PCC eRx Allergies (Chart-wide)       |                                                |          |
| Hedication History (Chart-wide)      |                                                |          |
| Confidential Notes (Chart-wide)      | C C                                            |          |
| II ROS                               | <u>c</u>                                       |          |
| II Nutrition                         | C I I I I I I I I I I I I I I I I I I I        |          |
| ii Development                       | <u>c</u>                                       |          |
| Anticipatory Guidance                | C C                                            |          |
| Physical Exam                        | C C                                            |          |
| II Lab Orders                        |                                                |          |
| Hedical Test Orders                  | r Add Items Delete Save Close                  |          |
| Hedical Procedure Orders             | r                                              |          |
| Immunizations                        | immunization                                   |          |
| Immunization Consent                 | generic check                                  |          |
| Radiology Orders                     | radiology                                      |          |
| II Diagnoses                         | diagnoses                                      |          |
| ii Plan                              | generic check                                  |          |
| II Plan Notes                        | generic text edit                              |          |
| Followup Orders                      | followup                                       |          |
| II Referral Orders                   | referral                                       |          |
| E Care Plan (Chart-wide)             | care blan                                      | <b>T</b> |
| Protocol List                        | Preview Add Delete Edit                        | ost C    |
|                                      | 0 0 0 💁 🕰 Chat PCC                             | News     |

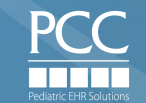

# Nurse Only Visits

| ol   | × Protocol Configuration           |        | X                                         |
|------|------------------------------------|--------|-------------------------------------------|
| R    | Nurse/Lab only                     |        |                                           |
| _    | Drag and drop components to rear   | range. |                                           |
| F    | Component Name                     |        | Component Type                            |
| т    | Informant/Relationship             | gener  | c note                                    |
| -    | II Vitals                          | vitals |                                           |
|      | ii Vital Notes                     | gener  | c note                                    |
|      | PCC eRx Allergies (Chart-wide)     | rxalle | gy list                                   |
|      | ii Medication History (Chart-wide) | rxme   | Protocol {Nurse/Lab only} - Immunizations |
|      | ii Lab Orders                      | lab    |                                           |
|      | II Medical Procedure Orders        | medi   | Protocol Nurse/Lab only - Immunizations   |
|      | ii Injection Orders                | injec  | Anchor • Yes Anchor Text Immunizations    |
|      | Immunizations                      | imm    | ○ No                                      |
|      | Immunization Consent               | gene   | Drag and drop items to rearrange.         |
|      | ii Diagnoses                       | diagr  | Items                                     |
|      | II Plan Notes                      | gene   |                                           |
|      | II Followup Orders                 | follo  | iii HenR Pads (Peromhivay)                |
|      | # Prescriptions                    | rxpre  | iii Hend Peds (Havriy)                    |
|      | 11 Documents                       | docu   | ii Devi mi (Berfortis)                    |
|      |                                    |        | i Influenza (Flumist)                     |
|      |                                    |        | Influenza (Fluenza)                       |
|      |                                    |        |                                           |
|      |                                    |        |                                           |
|      |                                    |        |                                           |
|      |                                    |        |                                           |
|      |                                    |        |                                           |
|      |                                    |        | Add Items Delete Save Close               |
|      |                                    |        |                                           |
|      |                                    |        |                                           |
|      |                                    |        |                                           |
|      |                                    |        |                                           |
|      |                                    |        |                                           |
|      |                                    |        |                                           |
| it ! |                                    |        |                                           |
| _    |                                    |        |                                           |
| inę  |                                    |        |                                           |
|      | Protocol List                      |        | Preview Add Delete Edit                   |

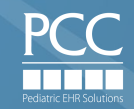

### **Adding your Vaccines to Inventory**

- Vaccine Lot Manager
  - Use Scanner (recommended)
  - Enter manually
- Scanning Automagically brings in:
  - Immunization
  - Manufacturer
  - NDC#
  - CVX and MVX codes
  - Lot #
  - Expiration Date

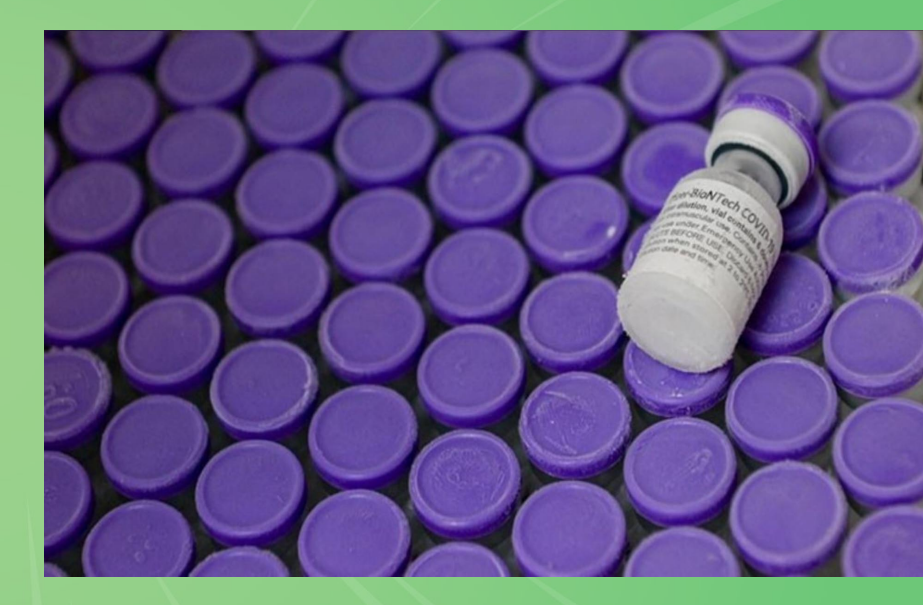

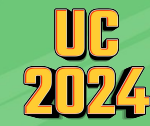

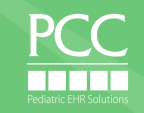

# Locate Vaccine Lot Manager in the Tools Menu

| Claims PCC Claims Electronic Remittance Advice Immunization Registry Response Viewer Insurance Eligibility First DOB/Sex Age Visit Reason Provider Billing Status Signed Network Status Signed                                                                                                    | Claims     Claims                                                                            E-lab Results (10) Messaging (12) Signing (55)    E-lab Results (10) Messaging (12) Signing (55) E-lab Results (10) Messaging (12) Signing (55) E-lab Results (10) Messaging (12) Signing (55) First DOB/Sex Age Visit Reason Provider Billing Status Signed Barm-Barm 12/18/23 M 6m Sick Call Pierce First DOB/Sex Age Visit Reason Provider Billing Status Signed Barm-Barm 12/18/23 M 6m Sick Call Pierce First DOB Reth Export Tool Delete Charted Visit Unlink E-lab Results User Administration Immunization Registry Message Viewer PCC Support Tool Count Conders PCC Support Tool | Caima<br>Claima<br>Claima | me cuit Rep             | ports Tools Configuration Window Holp                                                                                                    |                                                                                                    | _           |
|----------------------------------------------------------------------------------------------------|----------------------------------------------------------------------------------------------------|----------------------------------------------------------------------------------------------------|-------------------------|----------------------------------------------------------------------------------------------------|----------------------------------------------------------------------------------------------------|-------------|
| Patient Portal Administration         Payments         Print Visit Forms         Professional Contacts         Provider Hours         Vaccine Lot Manager         C-CDA Batch Export Tool         Delete Charted Visit         Unlink E-lab Results         User Administration         Immunization Registry Message Viewer         PCC Support Tool |                                                                                                    |                                                                                                    | Visit Status<br>Arrived | Tools       Configuration       Window       Help         Claims       Electronic Remittance Advice         Immunization Registry Response Viewer       Insurance Eligibility         Insurance Eligibility       Insurance Payments         Patient Portal Administration       Payments         Print Visit Forms       Professional Contacts         Provider Hours       Vaccine Lot Manager         C-CDA Batch Export Tool       Delete Charted Visit         Unlink E-lab Results       User Administration         Immunization Registry Message Viewer       PCC Support Tool | E-lab Results (10)       Messaging (12)       Signing (55)         Image: The third of the third of the the third of the third of the the third of the the third of the the the the the the the the the the | Appointment |
| Status: All Visit Statuses                                                                                                    | /Isit Statuses - Location: All Locations -                                                                                                    |                                                                                                    | Visit Status:           | : All Visit Statuses                                                                                                    | Location: All Locations                                                                                                    |             |

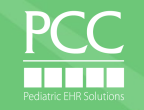

|         |                |                                    | $\sim$                    |            |                |                |               |              |                    |           |          |                  |
|---------|----------------|------------------------------------|---------------------------|------------|----------------|----------------|---------------|--------------|--------------------|-----------|----------|------------------|
|         | × PCC EHR      | Vaccine Lot Manager                |                           |            |                |                |               |              |                    |           |          | P ×              |
|         | File Edit Rep  | Vaccine Lot Manager                |                           |            |                |                |               |              | Lot # Search:      |           |          |                  |
|         | 🗣 F            | Immunization (CVX)                 | Manufacturer (MVX)        | Lot Number | Expiration     | Funding Source | Diluent Lot # | Diluent Exp. | Location           | Status    | Quantity |                  |
|         |                | DTaP (Daptacel) (106)              | Sanofi Pasteur (PMC)      | ABC123     | 04/15/25       | Private funds  |               |              | PCC Pediatrics     | Available | 20       |                  |
|         | Vigit Statue   | DTaP/HepB/IPV (Pediarix) (110)     | GlaxoSmithKline (SKB)     | BCD098     | 04/15/25       | Private funds  |               |              | PCC Pediatrics     | Available | 20       | Appointments: 1  |
|         | Arrived        | DTaP/Hib/IPV (Pentacel) (120)      | Sanofi Pasteur (PMC)      | FGH678     |                | Private funds  |               |              | PCC Pediatrics     | Available | 25       |                  |
|         |                | HPV 9 (165)                        | Merck and Co., Inc. (MSD) | TTT777     | 04/15/25       | Private funds  |               |              | PCC Pediatrics     | Available | 29       |                  |
| Scan in |                | HepA Peds (Havrix) (83)            | Merck and Co., Inc. (MSD) | 999FFF     | 04/15/25       | Private funds  |               |              | PCC Pediatrics     | Available | 17       |                  |
| Scarrin |                | HepB Peds (Recombivax) (08)        | GlaxoSmithKline (SKB)     | A1B2C3     | 04/15/25       | Private funds  |               |              | PCC Pediatrics     | Available | 25       |                  |
| Vaccine |                | Hib PRP-T (Hiberix) (48)           | Sanofi Pasteur (PMC)      | DEF345     | 04/15/25       | Private funds  |               |              | PCC Pediatrics     | Available | 10       |                  |
|         |                | IPV (10)                           | Sanofi Pasteur (PMC)      | HHH555     | 04/15/25       | Private funds  |               |              | PCC Pediatrics     | Available | 29       |                  |
|         |                | MMR (03)                           | Merck and Co., Inc. (MSD) | ZYX098     | 04/15/25       | Private funds  |               |              | PCC Pediatrics     | Available | 39       |                  |
|         |                | MMRV (94)                          | Merck and Co., Inc. (MSD) | YYY999     |                | Private funds  |               |              | PCC Pediatrics     | Available | 30       |                  |
|         |                | Pneumovax 23 (33)                  | Merck and Co., Inc. (MSD) | JKL123     | 04/15/25       | Private funds  |               |              | PCC Pediatrics     | Available | 20       |                  |
|         |                | Rotavirus (Rotarix) (119)          | GlaxoSmithKline (SKB)     | ERT654     | 04/15/25       | Private funds  |               |              | PCC Pediatrics     | Available | 30       |                  |
|         |                |                                    |                           |            |                |                |               |              |                    |           |          |                  |
|         | Visit Status   | All Immunizations                  |                           | 1          | iiii           | districs       |               | Direl        | Available Dee      | anvad     | •        |                  |
|         | Billing Status | All Immunization: All Immunization | s •                       | Lo         | Cation: PCC Pe | eulaulics      | •             | Dispi        | ay. Available, Res | erved     | •        | e My Defaults    |
|         | Send Text      | Add                                | t Scan                    |            |                |                |               |              | _                  |           | Close    | Open Chart       |
|         |                |                                    |                           |            |                |                |               | 1 0 0        | Sec. Chat          | PC        | C News   | Signed in: pcc • |
|         | 🔥 start 📃 🔉    |                                    |                           | × Vaccin   | e Lot Mana     | ger            |               |              |                    |           |          | 04:06PM          |

UC 2024

### Vaccine Lot Manager - Add Lot

| Lot              |                        |                       | Status                                                   |                                   |  |  |  |  |  |  |
|------------------|------------------------|-----------------------|----------------------------------------------------------|-----------------------------------|--|--|--|--|--|--|
| Immunization:    | Hepatitis A            | ✓ CVX: 83             | X: 83   Available (Available lots can be selected for in |                                   |  |  |  |  |  |  |
| Manufacturer:    | GlaxoSmithKline        | ✓ MVX: SKB            | ○ Reserved                                               |                                   |  |  |  |  |  |  |
| NDC:             | 58160-0825-01          | +                     | O Depleted                                               |                                   |  |  |  |  |  |  |
| Lot Number:      | 954G2                  |                       |                                                          |                                   |  |  |  |  |  |  |
| Expiration Date: | 04/15/21               |                       | Inventory Management                                     |                                   |  |  |  |  |  |  |
| Funding Source:  | select a funding sourc | e 🔻 🔪                 | Adjustment Date:                                         | 10/20/20 1:09pm                   |  |  |  |  |  |  |
| Location:        | Winooski Pediatrics    | - \                   | Adjustment Reason:                                       | Increase - Shipment Received 🔹    |  |  |  |  |  |  |
| Diluent          |                        | Information retrieved | Note:                                                    |                                   |  |  |  |  |  |  |
|                  |                        | from barcode          | Current Quantity:                                        | 0 Doses                           |  |  |  |  |  |  |
|                  |                        | nom barcouc           | Increase Quantity +                                      | 0 <sup>+</sup> <sub>-</sub> Doses |  |  |  |  |  |  |
|                  |                        |                       | New Quantity:                                            | 0 Doses                           |  |  |  |  |  |  |

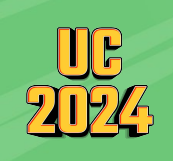

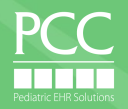

Save

Cancel

### Vaccine Lot Manager - Add Lot

.

IR

| Lot              |                                                                                                    |      |      |    |  |  |  |  |
|------------------|----------------------------------------------------------------------------------------------------|------|------|----|--|--|--|--|
| Immunization:    | HIB                                                                                                    | -    | CVX: | 49 |  |  |  |  |
| Manufacturer:    | Merck and Co., Inc.                                                                                          | MVX: | MSD  |    |  |  |  |  |
| NDC:             | 00006-4897-01                                                                                                | *    |      |    |  |  |  |  |
| Lot Number:      | UB56789                                                                                                    |      | )    |    |  |  |  |  |
| Expiration Date: | Expiration Date: mm/dd/yy                                                                                    |      |      |    |  |  |  |  |
| Funding Source:  | State funds                                                                                                  | -    |      |    |  |  |  |  |
| Location:        | Private funds<br>Federal funds                                                                               |      |      |    |  |  |  |  |
| Diluent          | State funds                                                                                                  |      |      |    |  |  |  |  |
|                  | Military funds<br>Tribal funds<br>Public<br>Public VFC<br>Public non-VFC<br>Other funds<br>Unspecified funds |      |      |    |  |  |  |  |

### Status

- Available (Available lots can be selected for immunization orders)
- Reserved
- O Depleted

| Adjustment Date:                         | 07/09/19     | 10:23am |  |
|------------------------------------------|--------------|---------|--|
| Adjustment Reason:                       | Increase - S | -       |  |
| Note:                                    |              |         |  |
| Note.                                    | 12           |         |  |
| Current Quantity:                        | 0            | Doses   |  |
| Current Quantity:<br>Increase Quantity + | 0            | Doses   |  |

• Select Funding source

- Adjust Quantity
- Select Adjustment Reason

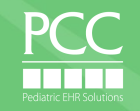

# Vaccine Reporting

What's in the Fridge?
Who gave it?
Who got it?

Immunization Administration Count 🍫

Immunization Administration Details 🍨

Overdue Vaccine Recall 🔹

Patient Immunization Administration Summary 🌵

Patient Immunization-HPV Imm's

Vaccine Inventory Reconciliation Worksheet 💠

Vaccine Inventory Transaction Log 🕈

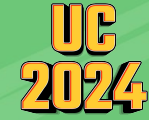

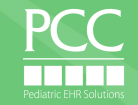

### What's in your fridge?

#### Vaccine Inventory Reconciliation Worksheet

Compare PCC EHR vaccine inventory with vaccine inventory in the refrigerator.

Edit Categories Clinical, Immunization

#### Lot Status

Available, Reserved

#### Lot Funding Source

All Lot Funding Sources

#### Lot Location

All Lot Locations

#### Vaccine Inventory Reconciliation Worksheet

Compare PCC EHR vaccine inventory with vaccine inventory in the refrigerator.

| Lot Funding Source: All |
|-------------------------|
| Lot Location: All       |

| Columns: All 9 Displayed           | * Group By:  | None            | ¥          |                    |              | $\checkmark$       | Search Filter:   |            |
|------------------------------------|--------------|-----------------|------------|--------------------|--------------|--------------------|------------------|------------|
| Immunization (CVX)                 | A Lot Number | Expiration Date | Lot Status | Lot Funding Source | Lot Location | Expected Inventory | Actual Inventory | Difference |
| DTaP- Infanrix GSK Syringe (20)    | 9PT2F        | 03/10/2026      | Available  | Private funds      | Office       | 10                 |                  |            |
| DTaP/HepB/IPV- Pediarix GSK (110)  | LM99N        | 03/04/2026      | Available  | Private funds      | Office       | 10                 |                  |            |
| DTaP/HepB/IPV- Pediarix GSK (110)  | TC47K        | 03/29/2026      | Available  | Private funds      | Office       | 22                 |                  |            |
| DTaP/IPV- Kinrix GSK Syringe (130) | 47Y5M        | 06/26/2026      | Available  | Private funds      | Office       | 10                 |                  |            |
| DTaP/IPV- Kinrix GSK Syringe (130) | 34MF9        | 02/13/2026      | Available  | Private funds      | Office       | 3                  |                  |            |
| DTaP/IPV- Kinrix GSK Syringe (130) | Y49BZ        | 05/17/2026      | Available  | Private funds      | Office       | 10                 | 4                |            |
| HepA Peds- Havrix GSK Syringe (83) | 423NL        | 11/16/2025      | Available  | Private funds      | Office       | 12                 |                  |            |
| HIB PRP-T Hiberix- GSK (48)        | Y9PC3        | 03/17/2026      | Available  | Private funds      | Office       | 28                 |                  |            |
| HPV9 Gardasil Merck (165)          | 2018414      | 12/11/2025      | Available  | Private funds      | Office       | 9                  |                  |            |
| MenB-Bexsero GSK (162)             | ZH7SN        | 01/31/2027      | Available  | Private funds      | Office       | _ 11               |                  |            |
| Meng Conj- Menveo GSK (136)        | AMVA988A     | 11/30/2024      | Available  | Private funds      | Office       | 1                  |                  |            |
| Meng Conj- Menveo GSK (136)        | AMVA994Z     | 12/31/2024      | Available  | Private funds      | Office       | 5                  |                  |            |
| MMR- Merck (03)                    | 494YE        | 12/01/2024      | Available  | Private funds      | Office       | 12                 |                  |            |
| MMRV- Proquad Merck (94)           | Y003884      | 08/05/2025      | Available  | Private funds      | Office 🥖     | 6                  |                  |            |
| MMRV- Proquad Merck (94)           | Y005461      | 02/09/2026      | Available  | Private funds      | Office       | 10                 |                  |            |
| Prevnar 20 (216)                   | HN5978       | 08/31/2025      | Available  | Private funds      | Office       | 10                 |                  |            |
| Prevnar 20 (216)                   | HE6174       | 03/31/2025      | Available  | Private funds      | Office       | 0                  |                  |            |

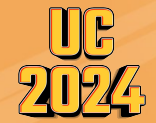

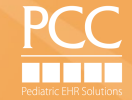

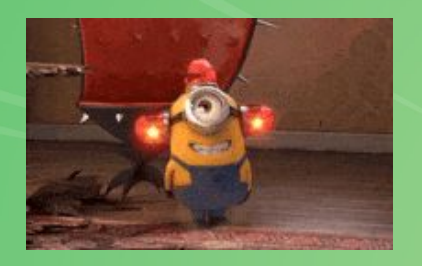

### COMMERCIAL BREAK

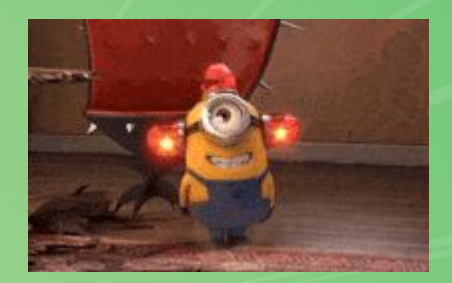

Is your Fridge/Freezer a Hero or a Villain? Old?

Do you have water bottles in there?

Temperature probes in date and setup correctly?

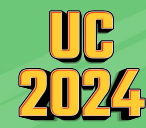

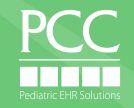

# Who was the Super Hero?

| 🗙 Rep                                | ort L                                                                                                    | ibrary          |                 |             |                         |                                  |            |            |               |                        |             |               |            |                                                     |                   |                                               |                                               |                          | - 8          |
|--------------------------------------|----------------------------------------------------------------------------------------------------|-----------------|-----------------|-------------|-------------------------|----------------------------------|------------|------------|---------------|------------------------|-------------|---------------|------------|-----------------------------------------------------|-------------------|-----------------------------------------------|-----------------------------------------------|--------------------------|--------------|
| Imn                                  | nuniz                                                                                                    | zation Adm      | inistration     | Details     |                         |                                  |            |            |               |                        |             |               |            |                                                     |                   |                                               |                                               |                          |              |
| View                                 | View vaccine administration details for a given date range, including funding source, VFC eligibility, insurance policies and administering user. |                 |                 |             |                         |                                  |            |            |               |                        |             |               |            |                                                     |                   |                                               |                                               |                          |              |
| Immu<br>Immu<br>Appo<br>Admi<br>Immu | Immunization Administration Date: From 06/13/2024 to 06/20/2024<br>Immunization: All<br>Administering User: All<br>Administering User: All        |                 |                 |             |                         |                                  |            |            |               |                        |             |               |            |                                                     |                   |                                               |                                               |                          |              |
| Colum                                | ns: 1                                                                                                    | 9 Displayed     |                 | ¥           | Group By: Nor           | ne                               |            | ¥.         |               |                        |             |               |            |                                                     |                   | Sear                                          | ch Filter:                                    |                          | T            |
| Patie<br>Nam                         | ent                                                                                                    | Patient<br>PCC# | Patient     DOB | Patient Sex | Patient Age<br>at Admin | Immunization<br>(CVX)            | Lot Number | Admin Date | Admin<br>Time | Immunization<br>Status | Site 🔶      | Route         | Admin By 🔅 | VFC Eligibility<br>Status                           | Funding<br>Source | Insurance<br>at Time of<br>Service            | Current Pri<br>Insurance                      | Current Sec<br>Insurance | Appt<br>Loca |
|                                      | $\downarrow$                                                                                                    |                 |                 | F           | 1y                      | VFC HepA Peds<br>(83)            | G79C4      | 06/19/2024 | 12:14pm       | Administered           | Right Thigh | Intramuscular | 1          | VFC eligible -<br>Medicaid/Medicaid<br>Managed Care | State funds       | Geisinger<br>Family Plan<br>\$ 0 (Box<br>160) | Geisinger<br>Family Plan<br>\$ 0 (Box<br>160) |                          | Offic        |
|                                      |                                                                                                    | $\downarrow$    |                 | F           | 1у                      | VFC Prevnar 20<br>(216)          | HH9322     | 06/19/2024 | 12:14pm       | Administered           | Left Thigh  | Intramuscular |            | VFC eligible -<br>Medicaid/Medicaid<br>Managed Care | State funds       | Geisinger<br>Family Plan<br>\$ 0 (Box<br>160) | Geisinger<br>Family Plan<br>\$ 0 (Box<br>160) |                          | Offic        |
|                                      |                                                                                                    |                 | $\downarrow$    | F           | 1y                      | VFC Varicella<br>(21)            | X023323    | 06/19/2024 | 12:15pm       | Administered           | Left Thigh  | Subcutaneous  |            | VFC eligible -<br>Medicaid/Medicaid<br>Managed Care | State funds       | Geisinger<br>Family Plan<br>\$ 0 (Box<br>160) | Geisinger<br>Family Plan<br>\$ 0 (Box<br>160) |                          | Offic        |
|                                      |                                                                                                    |                 |                 | F           | 1y                      | VFC MMR (03)                     | 342RC      | 06/19/2024 | 12:15pm       | Administered           | Right Thigh | Subcutaneous  |            | VFC eligible -<br>Medicaid/Medicaid<br>Managed Care | State funds       | Geisinger<br>Family Plan<br>\$ 0 (Box<br>160) | Geisinger<br>Family Plan<br>\$ 0 (Box<br>160) |                          | Offic        |
|                                      |                                                                                                    |                 |                 | м           | 4m 1w                   | VFC Prevnar 20<br>(216)          | HH9322     | 06/14/2024 | 9:33am        | Administered           | Left Thigh  | Intramuscular |            | VFC eligible -<br>Medicaid/Medicaid<br>Managed Care | State funds       | Geisinger<br>Family Plan<br>\$ 0 (Box<br>160) | Geisinger<br>Family Plan<br>\$ 0 (Box<br>160) | Medical<br>Assistance    | Offic        |
|                                      |                                                                                                    |                 |                 | М           | 4m 1w                   | VFC Rotavirus -<br>Rotarix (119) | 737J5      | 06/14/2024 | 9:33am        | Administered           |             | Oral          |            | VFC eligible -<br>Medicaid/Medicaid<br>Managed Care | State funds       | Geisinger<br>Family Plan<br>\$ 0 (Box<br>160) | Geisinger<br>Family Plan<br>\$ 0 (Box<br>160) | Medical<br>Assistance    | Offic        |

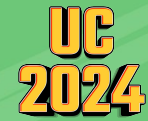

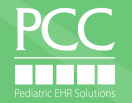

# Session Takeaways

- 1. Factors to consider when your practice receives
  - a new vaccine
- 2. Advantages of using a scanner to manage vaccine inventory
- 3. When to call PCC when vaccines are involved

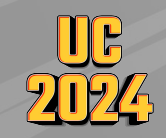

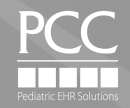

### Let's Raffle off a Scanner!

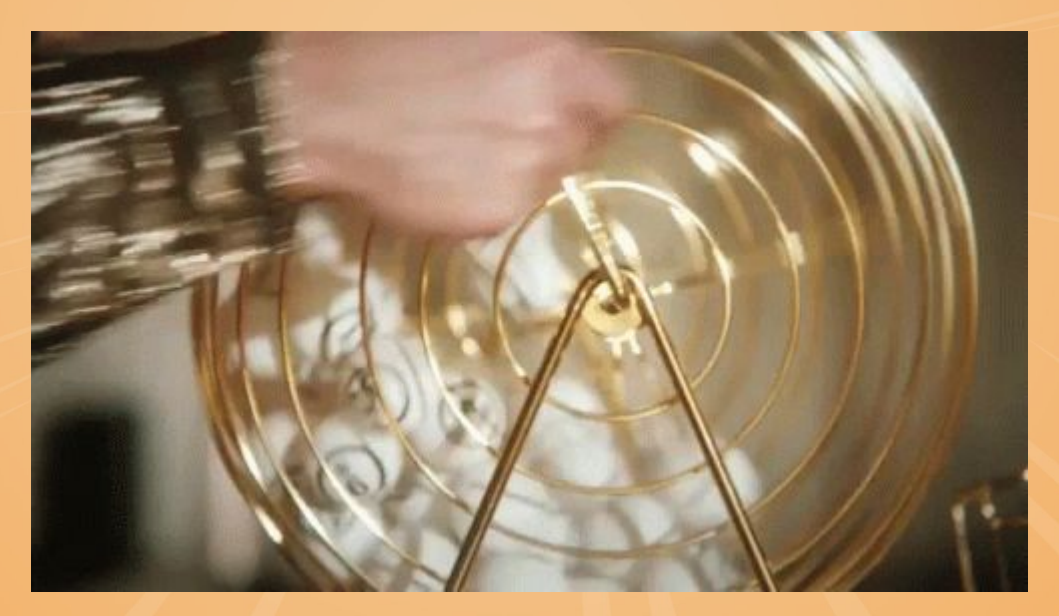

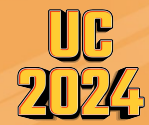

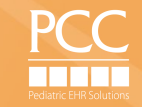

# Questions?

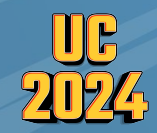

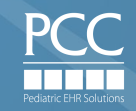